# CASE STUDY

Integración sistema Intercom Meet con centralita SIP Yeastar P-Series

#### Descripción

Se describe como configurar la placa de calle Meet y la centralita SIP Yeastar P-Series para poder encaminar llamadas desde la placa a cualquier extensión SIP.

# INDICE

| INTRODUCCIÓN          | 2  |
|-----------------------|----|
| MATERIAL NECESARIO    | 2  |
| ESQUEMA BÁSICO        | 3  |
| INSTALACIÓN           | 3  |
| CONFIGURACIÓN         | 3  |
| FUNCIONAMIENTO        | 12 |
| OTRAS CONSIDERACIONES | 16 |

# INTRODUCCIÓN

En oficinas y empresas es habitual conectar la placa de calle de videoportero a la centralita telefónica para recibir la llamada en una extensión determinada, simplificando el trabajo a los empleados. Para ello se emplea un interfaz telefónico que conecta la placa de calle a una entrada analógica de la centralita. Con la evolución de las centralitas, y el despliegue de las mismas en la nube, se accede a un mundo de ventajas antes inimaginable, como es la recepción de la llamada en cualquier extensión ubicada en diferentes emplazamientos o incluso en el smartphone, y la recepción de video en la llamada, cosa que no está disponible en un interfaz telefónico analógico. Se tiene por tanto las mismas prestaciones que en un monitor de videoportero si el terminal receptor de la llamada dispone de pantalla: conversación bidireccional, visualización de la visita y apertura de puerta.

La placa de calle Fermax también ha evolucionado para adaptarse a este entorno, y un ejemplo claro es la placa MEET, con tecnología IP, que soporta protocolo SIP, necesario en este tipo de integraciones. En esta aplicación la placa de calle debe registrarse en la centralita SIP con un nombre de usuario y contraseña y encaminar las llamadas a la(s) extensión(es) requeridas.

Vamos a ver, en el caso concreto de la centralita SIP de Yeastar, como se debe configurar la placa de calle MEET y la centralita Yeastar para que puedan trabajar conjuntamente.

Yeastar proporciona 3 tipos de centralitas de la serie P:

- Cloud: hospedada por Yeastar en su nube: xxxxx.frycm.yeastarcloud.com
- Software (P-series SE): hospedada en un servidor del cliente (AWS, Alibaba Cloud, vmware, MS Hyper-V, ...)
- Hardware: se proporciona un equipo físico, como por ejemplo P550.

En este documento se explica cómo poner en marcha la centralita Yeastar para cualquiera de los casos anteriores, ya que el interfaz de usuario es prácticamente el mismo, salvo unas ligeras diferencias.

La centralita soporta integración con proveedores SIP Trunk para realizar llamadas telefónicas a dispositivos no SIP, y otras funcionalidades extras tales como reuniones de videoconferencia.

Yeastar proporciona un softphone (Linkus) para teléfonos móviles, sobremesa (Windows) o navegador que permite implementar un cliente SIP, pero no soporta video, excepto en el caso del cliente web.

### MATERIAL NECESARIO

Se puede emplear cualquier placa de calle MEET de Fermax para realizar esta integración ya que todas soportan protocolo SIP. En el caso de querer llamar a una única extensión lo recomendable es emplear la placa MILO de una línea (un solo pulsador). En caso de querer llamar a diferentes extensiones para localizar a diferentes personas se puede emplear la placa MILO o, si se requiere un directorio electrónico, la placa KIN o MARINE.

La placa de calle puede requerir una fuente de alimentación si no soporta PoE, además de requerirlo el abrepuertas eléctrico.

Para la conexión a la centralita versión Cloud será necesaria una conexión a internet con suficiente ancho de banda (10Mbit mínimo) para poder acceder a la misma.

# **ESQUEMA BÁSICO**

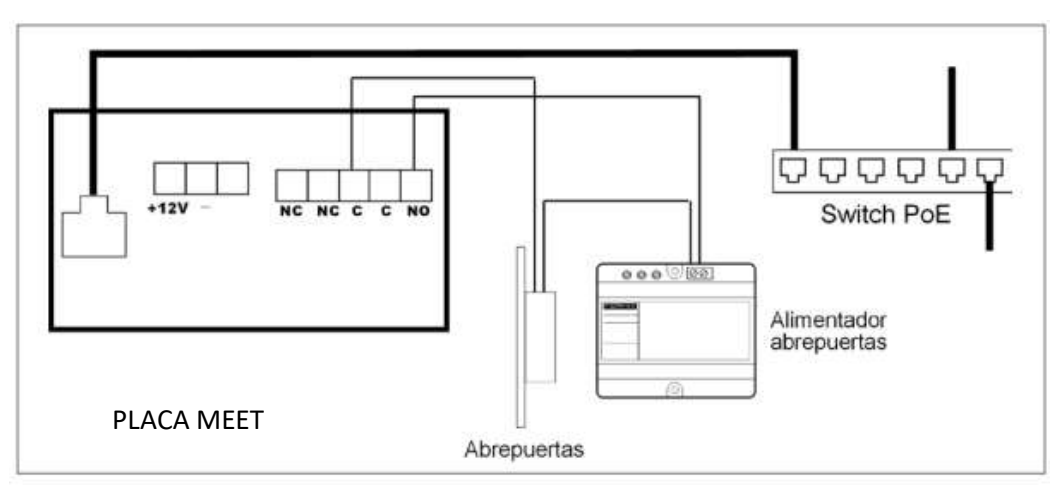

Alimentación de la placa mediante switch PoE.

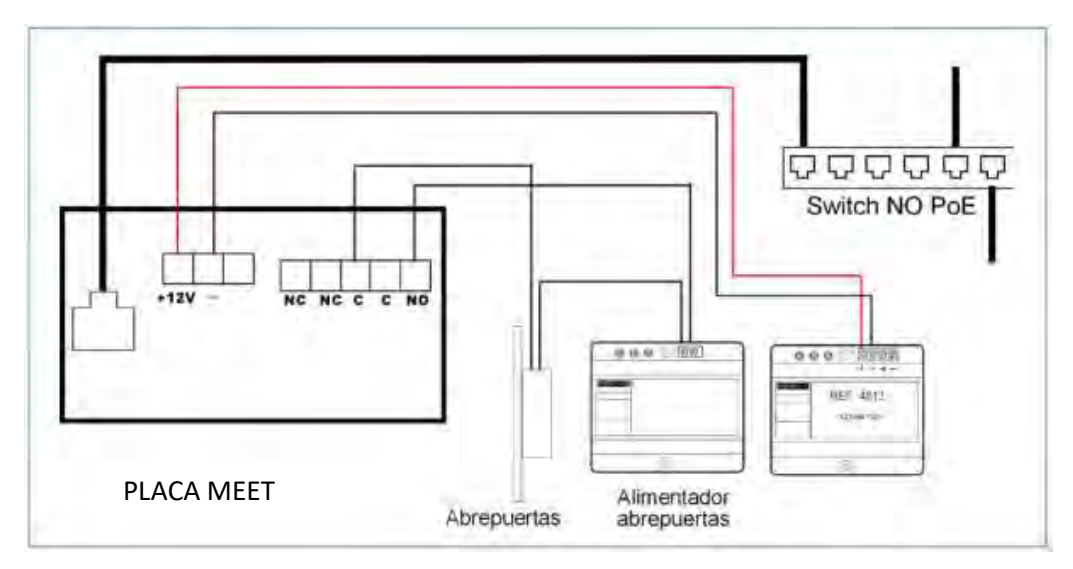

Alimentación de la placa mediante fuente adicional. Se puede emplear una única fuente si el abrepuertas es de 12 Vdc y la fuente proporciona suficiente potencia.

### INSTALACIÓN

Una vez instalada la placa de calle se debe conectar a un switch o directamente al router de la instalación. Se cableará la conexión del abrepuertas a la placa de calle o, en caso de querer máxima seguridad, se empleará un módulo referencia 1490 de 2 relés para realizar la apertura desde el interior, cableando el módulo a la placa mediante 3 hilos (Cat-5 recomendado). Por último, se cableará la placa al alimentador.

Es posible conectar un monitor MEET para recibir simultáneamente la llamada en el interior de la oficina, como respaldo a la llamada a través de la centralita.

CONFIGURACIÓN

CENTRALITA Yeastar

Una vez disponemos de una centralita, ya sea por medio de una licencia o de una centralita física, debemos acceder a configurarla por medio de su servidor web, conectándonos por medio de un navegador.

En el caso de la centralita cloud el partner Yeastar habrá creado un dominio FQDN para poder acceder al servidor, como por ejemplo <u>https://fermax.frycm.yeastarcloud.com/admin</u>. En el caso de una centralita software o hardware se debe acceder por medio de la IP del equipo donde se hospeda.

Al acceder la primera vez solicitará que se rellenen los datos del administrador, incluida la contraseña de acceso:

| Please remember the administrator username and password, othe                                                                                                    | erwise you will not be able to log in the system. |
|----------------------------------------------------------------------------------------------------|---------------------------------------------------|
| Username                                                                                                    |                                                   |
| Carlos gmail                                                                                                    |                                                   |
| Password                                                                                                    | Repeat the password                               |
| Dire.dol                                                                                                    | lines.101                                         |
| Email Address                                                                                                    | Prefix Mobile Number                              |
| and a second second sec | 688/241247                                        |
| Event Netifications                                                                                                    |                                                   |
| Send Event Notifications to PBX Administrator                                                                                                    | Notification Level                                |

A continuación, se debe seleccionar formato de fecha y zona horaria. Se elige país de marcación de tono, se confirma y se reinicia el dispositivo.

| Se accede de nuevo y se debe acepta | r los términos de uso | , pasando definitivamen | ite al dashboard: |
|-------------------------------------|-----------------------|-------------------------|-------------------|
|                                     |                       |                         |                   |

| ← → C i fermas.frycr        | m.yeast  | ardout.com                                                                                                    |                                                  | 经查        | * * 🛛 🎯 I     |
|-----------------------------|----------|----------------------------------------------------------------------------------------------------|--------------------------------------------------|-----------|---------------|
| 🔮 Comenzar a usar Fir 🤉 Goo | ogle Mag | is 🔯 YjuTube 🕷 Walipedia 🍯 News 🔒 Importado desde F 🤰 Importados de Safer 🏮 RBYPI 🥝 Google 🖉 Google Maps 🙀 Google Académico 🔩 Taductor de Go | gie 🔹 Diccionanos de Esp. 🔲 Solicitud Enseyos QC | 🗣 Testink | leedy         |
| * Yeastar                   |          | 8                                                                                                    | •                                                | 006       | Carlos v      |
| @ Tablero                   |          | Tablero                                                                                                    |                                                  |           | O intormación |
| Rt Extensión y Troncal      | *        | Liamedes Actives                                                                                                    | Plan                                             |           |               |
| D Contactos                 | ۲        | 0/2                                                                                                    | Plan Enterprise (EP)                             |           | 30/04/2023    |
| Auto Aprovisionamiento      | *        | · · · · · · · · · · · · · · · · · · ·                                                                                                    | Eackup Programada                                |           | OFF           |
| III Control de Llamada      | ٠        | 4                                                                                                    | Pa Brooveades                                    |           | 0             |
| Característica de Llamada   | 154      |                                                                                                    | Números de                                       |           | 0.            |
| Ajustes de PEX              | ٠        | 1                                                                                                    | Emergancia                                       |           | _             |
| Sistema                     | ٠        | · · · · · · · · · · · · · · · · · · ·                                                                                                    | Grabecter                                        |           |               |
| Ø Segundad                  | ÷        | а<br>заявая налов часке часке такие такие такие такие такие такие такие такие такие такие такие такие такие                                  |                                                  |           |               |
| × Mantenimiento             | ٠        |                                                                                                    |                                                  |           |               |
| 1 Integraciones             | ٠        |                                                                                                    |                                                  |           |               |
| Reporters y Grabacioners    | *        | Entensiones Registradas SIP Trionicales Disponiciles                                                                                         | Linkus Inicio de Sesión de                       |           |               |
| 38. Plan                    |          | 0/0                                                                                                    | U                                                | 0         |               |
|                             |          | Tedencia del Evento                                                                                                    |                                                  | Los últir | nos 16 dias 🗸 |

En la sección PBX Settings se deben seleccionar al menos los códecs que emplea la placa MEET:

|             | -   |               |     |           |              |          |
|-------------|-----|---------------|-----|-----------|--------------|----------|
| eneral Code | TLS | Session Timer | QoS | T.38      | Advanced     |          |
|             |     |               |     |           |              |          |
| Codec       |     |               |     |           |              |          |
| ILBC Mode   |     |               |     |           |              |          |
| 20 ms.      |     |               |     |           |              |          |
| 11 items    |     |               |     | Available | 4 items      | Selected |
| Similar     |     |               |     | Q.        | Search here- | 9        |
| Codec       |     |               |     |           | Codec        |          |
| GSM         |     |               |     |           | n-taw        |          |
| H263        |     |               |     |           | a-law        |          |
| H263P       |     |               |     |           | H264         |          |
| G722        |     |               |     |           | LBC          |          |
|             |     |               |     |           |              |          |
| G726        |     |               |     |           |              |          |

#### Configuración extensiones en centralita.

#### Se debe acceder a la opción: Extensión y Troncal>Extensión>Añadir

| Jser Presence Volcemail Features Advanced Security | Linkus Clients | Phone Function Keys                        |     |
|----------------------------------------------------|----------------|--------------------------------------------|-----|
| User Information                                   |                |                                            |     |
| Filist Native                                      |                | Last Name                                  |     |
| Pedro                                              |                | Ubeda                                      |     |
| Email Address                                      |                | Mobile Number                              |     |
| pdrubeda@gmail.com                                 |                | 622452408                                  |     |
| User Password                                      |                | User Role                                  |     |
|                                                    | 1              | Employee                                   |     |
| Job mie                                            |                |                                            |     |
|                                                    |                |                                            |     |
| Extension Information                              |                |                                            |     |
| Extension Number                                   |                | CoverTE                                    |     |
| 1000                                               |                | 1000                                       |     |
| Regulation Name                                    |                | <ul> <li>Registration President</li> </ul> |     |
| eKJUP58bc9                                         |                |                                            | 0 0 |
| P Phone Concurrent Registrations                   |                |                                            |     |
|                                                    |                |                                            |     |

En el caso de dar de alta una extensión de tipo softphone, desktop o web Linkus se debe proporcionar una cuenta de correo para poderle enviar a continuación las credenciales de configuración de la extensión.

En el caso de dar de alta una extensión para una placa de calle no es necesaria la cuenta de correo y se debe asignar como 'Registration Name' el mismo número que la extensión. Importante copiar la password de registro para la configuración de la placa de calle.

| Extension Information             |                        |  |
|-----------------------------------|------------------------|--|
| * Exlension Number                | Caller ID              |  |
|                                   | 1001                   |  |
| Registration Name                 | Registration Passwortt |  |
| 1001                              |                        |  |
| IP Phone Concurrent Registrations |                        |  |
| ).                                |                        |  |

#### Otros detalles:

- Elegir la opción Inband para el envío de tonos DTMF

| Extension and Tr | unk / Extension / | Edit ( KIN Pan | el)      |          |          |      |
|------------------|-------------------|----------------|----------|----------|----------|------|
| User             | Presence          | Voicemail      | Features | Advanced | Security | Link |
| VolP Se          | ttings            |                |          |          |          |      |
| D'THIF M         | ode               |                |          |          |          |      |
| Inband           |                   |                |          |          |          |      |
| 🔽 Qua            | iify              |                |          |          |          |      |
| T.38             | Support           |                |          |          |          |      |
| SRT              | P                 |                |          |          |          |      |

- Marcar la opción Allow remote registration:

| tension and T | runk / Extension /  | Edit ( KIN Pan | el)      |          |          |
|---------------|---------------------|----------------|----------|----------|----------|
| User          | Presence            | Voicemail      | Features | Advanced | Security |
| SIP Se        | curity              |                |          |          |          |
| Allow         | w Remote Registrati | on             |          |          |          |
| 142.01        |                     |                |          |          |          |

- Una vez se da a salvar se crea la extensión, pero se debe pulsar en el icono APPLY para que los cambio se reflejen en la centralita:

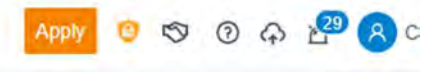

Se van creando una a una todas las extensiones necesarias para placas de calle, terminales SIP y softphones:

| Niki Y | -21 mport     | Export Elinkus Server | Warrant Frank      |                  |           |                    |                  | Sec |      |        |  |
|--------|---------------|-----------------------|--------------------|------------------|-----------|--------------------|------------------|-----|------|--------|--|
|        | Online Status | Presence :            | Extension Number : | Caller ID Name   | User Role | Email Address      | Mobile Number :: |     | Oper | ations |  |
|        | BCIM          | Available             | 1000               | Pedro Ubeda      | Employee  | pdrubeda@gmail.com | 622452408        |     | 2    | ē      |  |
|        | 10 C O 10     | Avanagee              | 1001               | KIN Panet        |           |                    |                  |     | 2    | ۵      |  |
|        | 0.000         | Avanable:             | 1002               | MILO 1W Panel    |           |                    |                  |     | e    | Ē      |  |
|        | 0000          | Avanable              | 1003               | 0 Desktop Client |           | clerrer@termax.es  |                  |     | 2    |        |  |
|        |               | Avanable:             | 1004               | Carlos Android   |           | clerrer@fermax.eu  |                  |     | 2    | •      |  |
|        |               | Avanatur:             | 1005               | (L) Linphone app |           |                    |                  |     | 2    | Ē      |  |
|        |               | Available             | 1006               | WIT Monitor      |           |                    |                  |     | 2    | đ      |  |

Se deben seleccionar las extensiones correspondientes a softphones, desktop o web y pulsar sobre la opción de enviar correo:

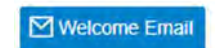

Al recibir el correo se pulsará sobre el enlace correspondiente (App, Desktop o web) y se auto configurará la cuenta. En el caso de la app se puede escanear el código QR recibido. Lo primero que solicitará será el cambio de contraseña.

En el caso de la centralita (P-series SE) y la hardware, si las extensiones se deben conectar fuera de la red local, se debe activar la opción Yeastar FQDN para el acceso SIP en el apartado System>Network:

| Dashboard              |   | =<br>● Ø Ø Ø                                                                                                    |
|------------------------|---|----------------------------------------------------------------------------------------------------|
| Rf Extension and Trunk | * | Source   Network                                                                                                 |
| D Contacts-            |   |                                                                                                    |
| Auto Provisioning      |   | Basic Settings Web Server Service Ports Yealaw POON Public IP and Ports Static Robers DHCP Server                |
| III Call Control       | ÷ | Yeastar FQDN                                                                                                    |
| Call Features          | ÷ | frag Gamma bornes form (10290)                                                                                   |
| PBX Settings           |   | teconomic y connected in the former winner                                                                       |
| System                 | * | (OThe obmoss ware can be contigued only once and cannot be ablend after the configuration                        |
| Network                |   | Features                                                                                                    |
| Date and Time          |   | SIF Access Remote Access                                                                                         |
| Email                  |   |                                                                                                    |
| Storagé                |   | Dense premied no scenne, heithe uner Anna fond annañ annañ solnañ datarenn heitonnarr o a unba nueñ techniñ ueer |
| Event Notification     |   | Enabled                                                                                                    |
| Remote Mahagement      |   | Remain Access Server Post SPT USP SERVER Post SPT 1.5                                                            |
| Hot Standby            |   |                                                                                                    |
| Q Sametr               |   | Access Type                                                                                                    |
| & second               |   | Allowed Account                                                                                                  |
| V Linistannes          |   |                                                                                                    |

Y se deben seleccionar las extensiones correspondientes a las placas de calle.

| Sides                                 |                |         |                  |                      |          |
|---------------------------------------|----------------|---------|------------------|----------------------|----------|
| Enabled                               |                |         |                  |                      |          |
| Remale Access (Reven Period) (107967) | 29             |         | Nermaly Adams    | Service Part-SIP TLS |          |
|                                       |                |         |                  |                      |          |
| Acuma Type                            |                |         |                  |                      |          |
| Allowed Account                       |                |         |                  |                      |          |
| 6 nems                                |                | Avasabe | 2 tems           |                      | Selected |
| 20 - 20 m - 2                         |                |         | - to the Deeper  |                      |          |
| Extension Number                      | Caller ID Name |         | Extension Number | Caller ID Name       | 100      |
| 1000                                  | Linkus Desktop |         | 1001             | KIN Panel            |          |
| 1003                                  | WIT Monitor    |         | 1002             | MILO 1W Panel        |          |
| 1004                                  | Carlos Android |         |                  |                      |          |
| 1005                                  | WEB client     |         |                  |                      |          |
| 1006                                  | Linkus (OS     |         |                  |                      |          |

#### CONFIGURACIÓN PLACA DE CALLE

Para configurar la placa de calle se deberá emplear un navegador y acceder a la dirección IP asignada a la placa de calle, por defecto 10.1.0.1 (placa de calle de edificio) o 10.1.1.2 (placa de una línea) e introducir el usuario admin y contraseña por defecto 123456.

Se seguirán los siguientes pasos:

- 1) <u>Configuración general</u>
  - a. Placa 1 linea

Se debe configurar la placa como Placa Individual, asignar un bloque (por defecto 1), una vivienda (1, aunque por defecto es 101), y un número de placa (por defecto 1).

El Tag de dispositivo es importante para identificar la procedencia de la llamada en las extensiones SIP. La resolución de la cámara se ajustará a las necesidades de los terminales que se empleen para recibir la llamada.

| DISPOSITIVO |                     |           |            |     |    | CON  | FIGURACIÓN GENERAL |
|-------------|---------------------|-----------|------------|-----|----|------|--------------------|
| GENERAL     |                     |           |            |     |    |      |                    |
| CONFIG.RED  | TIPO:               | PLACA     | IND        | IV. |    | ~    | -                  |
| ACC         | BLOQUE:             | 1         |            |     |    |      |                    |
|             | APART.:             | 1         |            |     |    |      |                    |
| SIP         | Nº DE EQUIPO:       | 1         |            |     |    |      |                    |
| SIP TRUNK   | TAG DE DISPOSITIVO: | MILO      | 1L         |     |    |      | (≤16 CARACTERES)   |
| SIP CALL    | IDIOMA:             | ESPAÑOL 🗸 |            |     |    | ~    | 1                  |
| AVANZADO    | VOLUMEN:            | 4 ~       |            |     |    | Y    | ]                  |
|             | VOZ ABIERTA PUERTA: |           |            |     |    |      |                    |
| CODIGO PIN  | RESOLUCIÓN:         | 1280x7    | 20         |     |    | ~    |                    |
| RESTAURAR   | MODO DESVIO SIP:    | PARAL     | PARALELO ¥ |     |    | ~    | -                  |
|             | FORMATO FECHA:      | DD/MN     | INY        | (Y  |    | ~    |                    |
|             | FECHA:              | 01        | 1          | 01  | 1  | 2018 |                    |
|             | HORA:               | 13        | 1          | 33  | i. | 37   |                    |
|             | ZONA HORARIA:       | GMT+      | 01:00      | 67  |    | Y    |                    |
|             |                     | GUA       | RDA        | R   |    |      |                    |

#### b. Placa Edificio

En este ejemplo hemos empleado una placa de calle de edificio KIN. Se debe configurar la placa como Placa de Bloque, asignar un bloque (por defecto 1) y un número de placa (por defecto 1).

El Tag de dispositivo es importante para identificar la procedencia de la llamada en las extensiones SIP. La resolución de la cámara se ajustará a las necesidades de los terminales que se empleen para recibir la llamada.

| DISPOSITIVO   |                  |                      | CONFIGURACIÓN GENE |
|---------------|------------------|----------------------|--------------------|
| GENERAL       |                  |                      |                    |
| CONFIG.RED    | TIPO:            | PLACA BLOQUE-DIGITAL | ¥                  |
| ACCESO        | BLOQUE:          | 1                    |                    |
|               | Nº DE EQUIPO:    | 3                    |                    |
| RECON. FACIAL | TAG DE           |                      |                    |
| CÁMARA IP     | DISPOSITIVO:     | PLACA DE CALLE       | (SID CARACTERES)   |
| SIP           | TECLADO          | 0                    |                    |
|               | ALFABÉTICO:      |                      |                    |
|               | IDIOMA.          | ESPAÑOL              | ¥                  |
| SIP CALL      | VOLUMEN:         | 2                    | ~                  |
| AVANZADO      | BRILLO:          | 250                  | ~                  |
| CÓDIGO PIN    | SINTETIZADOR DE  |                      |                    |
|               | VOZ:             |                      |                    |
| ACCESO QR     | RESOLUCIÓN:      | 1280x720             | ~                  |
| RESTAURAR     | MODO DESVIO SIP: | PARALELO             | *                  |
|               | SALVAPANTALLAS   |                      |                    |
|               | AYUDA:           |                      |                    |
| GERRAR SESION | INTEDEAT DE      |                      |                    |

#### 2) Ajustes de red

Se asignará una dirección IP compatible con la red informática de la instalación y se indicará la dirección del Gateway o router para tener acceso a internet. Un servidor DNS es necesario si se va a emplear una URL para acceder a la centralita, como es nuestro caso.

La IP del sofware se dejará la que venga por defecto porque en este caso no se va a emplear a no ser que se requiera gestionar altas y bajas de control de acceso para los empleados (tarjetas de proximidad o reconocimiento facial). En ese caso se indicará la dirección IP del ordenador que tenga instalado el software de gestión de MEET (MMS).

| DISPOSITIVO   |                   |                | AJUSTES DE RED |
|---------------|-------------------|----------------|----------------|
| GENERAL       | 1.0               |                |                |
| CONFIG.RED    | IP:               | 172.30.226.1   |                |
| ACCESO        | MÁSCARA:          | 255.255.0.0    |                |
|               | GATEWAY:          | 172.30.200.180 |                |
| RECON. FACIAL | DNS:              | 8.8.8.8        |                |
| CÁMARA IP     | IP DEL SOFTWARE:  | 192.168.1.220  |                |
| SIP           | PIN DEL SOFTWARE: |                |                |
| SIP TRUNK     |                   | GUARDAR        |                |
| SIP CALL      |                   |                |                |

#### 3) Configuración centralita

En el apartado de Configuración SIP se indicará la URL de la centralita Yeastar asignada, tal y como se muestra en la pantalla de abajo. Se introducirá el usuario (número de extensión) y la contraseña asignada a la extensión de la placa de calle (password de registro). A continuación, se comprobará si la placa está correctamente configurada en la centralita pulsando en el enlace de VER SIP STATUS. Si no apareciera REGISTRADO, revisar la información introducida.

| DISPOSITIVO |                  |                |             | CONFIGURACIÓN SIP |
|-------------|------------------|----------------|-------------|-------------------|
| GENERAL     |                  |                |             |                   |
| CONFIG.RED  | ACTIVAR SIP:     | VER SIP        | STATUS      |                   |
| ACC         | SERVIDOR SIP:    | sip:fermax.fry | rcm.yeastai |                   |
|             | DOMINIO:         | fermax.frycm   | yeastarclo  |                   |
| SIP         | IP STUN:         |                |             |                   |
| SIP TRUNK   | PUERTO STUN:     | 5060           |             |                   |
| SIP CALL    | H.264:           | 102            |             |                   |
|             | USUARIO SIP:     | 1002           |             |                   |
| AVANZADO    | PASS SIP:        | •••••          |             |                   |
| CÓDIGO PIN  | CONVERSACIÓN:    | 120s           | *           |                   |
| RESTAURAR   | TONO DE LLAMADA: | 30s            | ~           |                   |
|             | -                |                |             |                   |

GUARDAR

En la consola de la centralita SIP ya aparecerá la extensión de la placa MEET como registrada en Online Status:

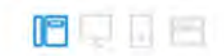

#### 4) Configuración extensiones de llamada

a. <u>Placa 1 línea</u>

Se debe ir a la sección 'SIP CALL' e introducir el número de apartamento indicado en la sección 'GENERAL' (1 en nuestro ejemplo) y como NÚMERO la extensión SIP a la que se quiere llamar (1005 en el ejemplo, con el formato sip:extensión@url\_servidor, y pulsar en 'GUARDAR'.

| DISPOSITIVO |          |     |                          | CONFI            | GURAC  |
|-------------|----------|-----|--------------------------|------------------|--------|
| GENERAL     |          |     |                          |                  |        |
| CONFIG.RED  | APART.:  | 0   |                          |                  |        |
| ACC         | NÚMERO:  |     |                          |                  |        |
| SIP         | BORRAR:  | GUA | RDAR                     |                  |        |
| SIP TRUNK   |          |     |                          |                  |        |
| SIP CALL    | APARTAME | NTO | NÚMERO                   | APARTAMENTO NÚME | ROAPAR |
| AVANZADO    | 1        | sip | 1005@fermax.ras.yeastar. | com              |        |
| CÓDIGO PIN  |          |     |                          |                  |        |
| RESTAURAR   |          |     |                          |                  |        |

b. Placa edificio

Se configurará un fichero CSV con la asignación de códigos de llamada a las extensiones que se desean llamar. El formato del fichero CSV se puede descargar desde la sección SIP CALL del web server de la placa, opción EXPORTAR.

Un ejemplo es el siguiente:

| APARTMENT, NUMBER,                        |   |
|-------------------------------------------|---|
| 1,sip:1000@fermax.frycm.yeastarcloud.com  | n |
| 2,sip:1003@fermax.frycm.yeastarcloud.com  | n |
| 3,sip:1004@fermax.frycm.yeastarcloud.com  | n |
| 4, sip:1005@fermax.frycm.yeastarcloud.com | n |
| 5,sip:1006@fermax.frycm.yeastarcloud.com  | n |
|                                           |   |

Se indica en primer lugar el código que se desea marcar y, separado mediante una coma, la extensión de la centralita que debe recibir la llamada cuando se marque dicho código de llamada. En el ejemplo, al marcar 1 se llamará al ciente web con extensión 1000. Es posible llamar a más de una extensión si se enumeran varias extensiones en la misma fila separadas por punto y coma. Una de esas extensiones puede ser una licencia MeetMe para poder llamar a un smartphone mediante la aplicación MeetMe.

Para cargar el fichero CSV en la placa se debe seleccionar el fichero creado y pulsar sobre el botón IMPORTAR. Aparecerá en pantalla la lista de llamadas del fichero. A veces es necesario refrescar la pantalla del navegador pulsando en el icono correspondiente:

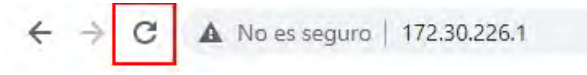

| DISPOSITIVO   |                 |               |                |              |             |                       |
|---------------|-----------------|---------------|----------------|--------------|-------------|-----------------------|
| GENERAL       |                 |               |                |              |             |                       |
| CONFIG.RED    | Seleccionar arc | hivo Ninlec.  | IMPORTAR       | EXPORTAR     |             |                       |
| ACCESO        | APARTAMENTO     |               | NÚMERO         |              | APARTAMENTO | NÚME                  |
| RECON. FACIAL | 1               | sip:1000@ferr | nax.frycm.yeas | tarcloud.com | 2           | sip:1003@fermax.frycn |
| ASCENSOR      | 4               | sip:1005@ferr | nax.frycm.yeas | tarcloud.com | 5           | sip:1006@fermax.frycn |
| CÁMARA IP     |                 |               |                |              |             |                       |
| SIP           |                 |               |                |              |             |                       |
| SIP TRUNK     |                 |               |                |              |             |                       |
| SIP CALL      |                 |               |                |              |             |                       |
| AVANZADO      |                 |               |                |              |             |                       |
| CÓDIGO PIN    |                 |               |                |              |             |                       |
| WECHAT QR     |                 |               |                |              |             |                       |
| RESET         |                 |               |                |              |             |                       |

Si queremos poder llamar por medio de la agenda en el caso de una placa KIN, se creará la agenda en un fichero CSV (diferente al anterior). El formato del fichero CSV se puede descargar desde la sección AVANZADO del web server de la placa, opción EXPORTAR.

Se rellena una fila por elemento de la agenda, indicando el código de llamada, Nombre que debe aparecer, blanco, Y,. Ejemplo:

| APARTMENT, NAME, MAPPING | CODE, WHITELIST(Y), |
|--------------------------|---------------------|
| 19,CARLOS FERRER, ,Y,    |                     |
| 12,PEPE GARCIA, ,Y,      |                     |
| 13,ANDRES LOPEZ,,Y,      |                     |
| 14, ALICIA MARTINEZ,, Y, |                     |
|                          |                     |
|                          |                     |

#### Se carga el fichero mediante la opción IMPORTAR

| DISPOSITIVO   |                              | CONFIGURACIÓN AVANZAD/                       |
|---------------|------------------------------|----------------------------------------------|
| GENERAL       |                              |                                              |
| CONFIG.RED    | LLAMADA RAPIDA:              |                                              |
| ACCESO        | URL:                         | sip:11@192.168.1.220                         |
| RECON. FACIAL | ONU(GPON):<br>MAPEO LLAMADA: |                                              |
| CÁMARA IP     | LISTA BLANCA:                |                                              |
| SIP           | AGENDA:                      |                                              |
| SIP TRUNK     |                              | Seleccionar archivo Ninado IMPORTAR EXPORTAR |
| SIP CALL      |                              | GUARDAR                                      |
| AVANZADO      |                              |                                              |

Se habilita la opción AGENDA para que aparezca en la placa esa opción.

### **FUNCIONAMIENTO**

Para llamar a una extensión determinada se debe pulsar el botón de llamada (placa de 1 línea) o introducir el código de llamada asociado (placa de edificio) y confirmar con el botón campana (Milo, Marine) o icono descolgar (KIN). En el caso de la placa KIN o MARINE se tiene la opción además de realizar la llamada mediante la Agenda, buscando el nombre del destinatario y presionando sobre él.

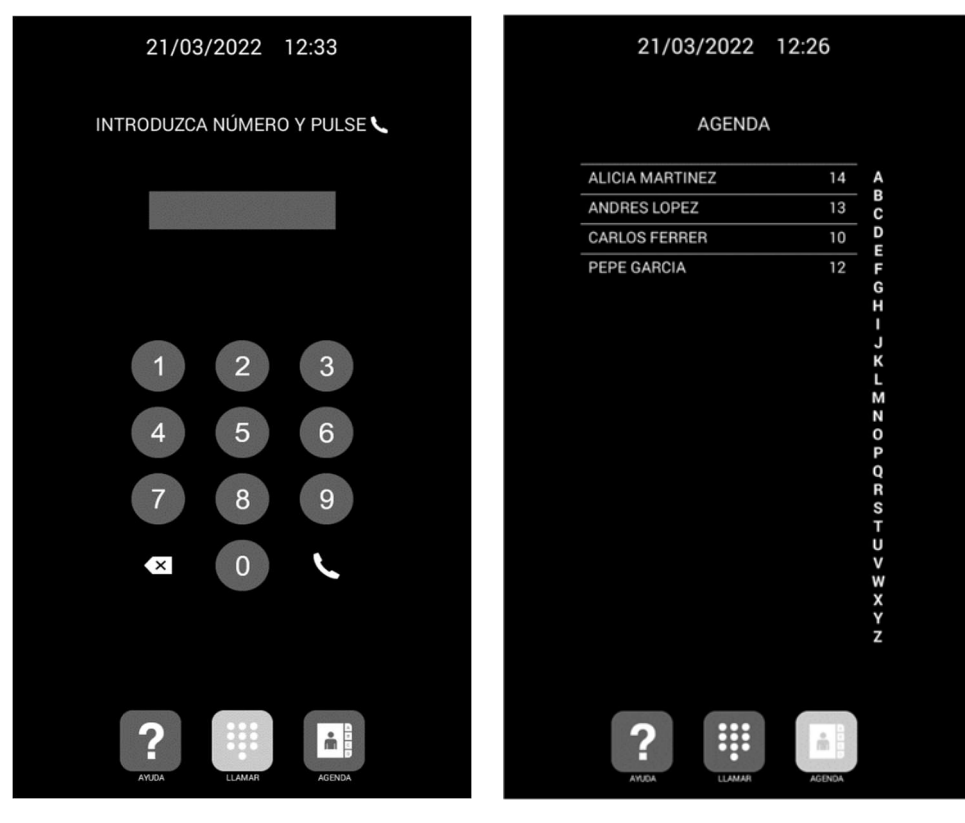

Llamada directa mediante código.

Llamada mediante Agenda.

La placa generará la llamada como si de una vivienda se tratara:

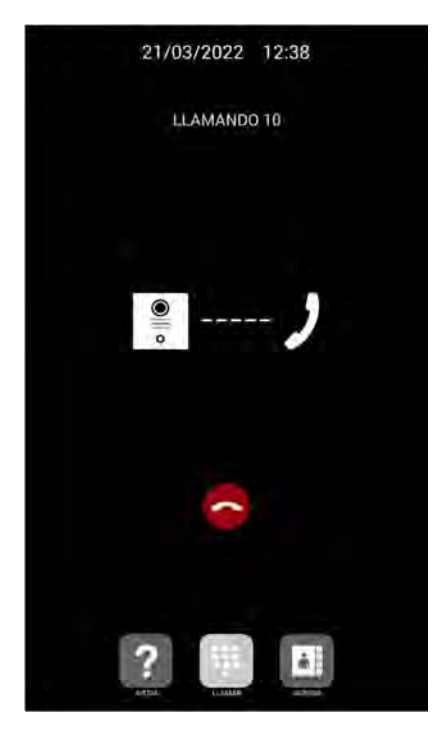

La extensión llamada recibirá el tono de llamada e información de la procedencia de la llamada mostrando el Tag definido en la placa de calle y la imagen de la cámara (según si el dispositivo receptor tiene opción de recibir video). La llamada sonará durante un máximo de 30 segundos.

Al aceptar la llamada se establecerá comunicación bidireccional de audio que podrá durar hasta un máximo de 120 segundos.

Se tiene la opción de abrir la puerta pulsando la tecla '\*' o '#' del teclado, que activará a la vez el primer relé externo de la ref. 1490 (si está instalado). La tecla '0' activa exclusivamente el relé segundo de la ref. 1490.

Ejemplos de recepción de llamada:

Cliente web Yeastar: Entorno. Muestra las extensiones disponibles para realizar llamadas. ← → C 
 in fermaurasyeastar.com
 Contenzar a usar Fr... 
 Q Google Maps
 □ nou Tube 🐨 Wilkenedia 👖 News 🧯 Importatios denset Fil. 🍍 Importatios de Sulari 🦉 RETATI 💲 Coogle 🖗 Ocogle Maps 💭 Doogle Adastemico 🕼 Tanductor de Coogle 🐭 Disconantos de Iso. 🔲 Solicitud Navijos CC 🔸 Tentium 🔕 Heady 12 \* Yeastar 0 .... Rt Extensiones E Default All Extensions V D Contactos E Chat Linkus Desktop MILO 1W Panel WEB client Registros de Lla ap Correos de Voz 4 Grabaciones To Pre

Al recibir llamada de una extensión se abre una ventana con el interfaz de usuario para atenderla:

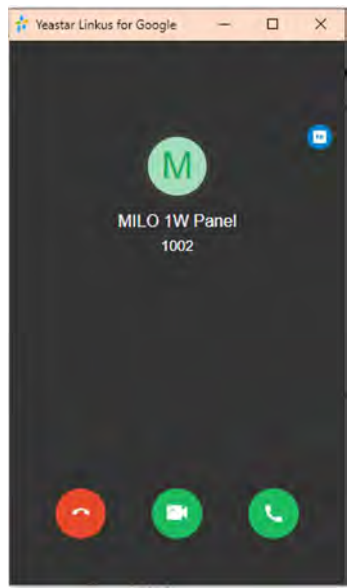

Se debe descolgar para aceptarla: solo audio- sobre icono teléfono, audio y video- sobre icono cámara.

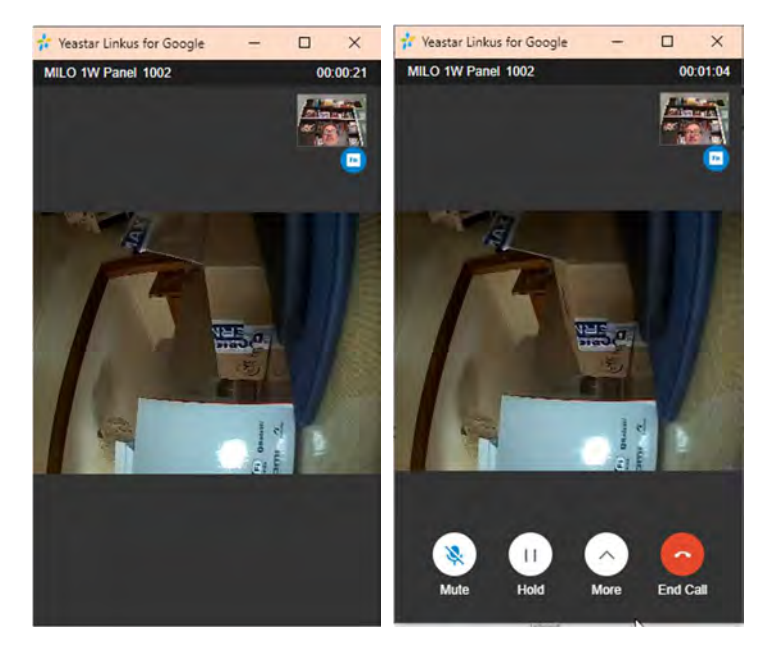

Se obtiene audio en ambos sentidos y video desde la placa de calle. Para activar el abrepuertas se debe pasar el cursor por la zona inferior de la ventana y aparecerán las opciones (vista de la derecha). Pulsando en Más se despliegan opciones y se debe elegir la del teclado:

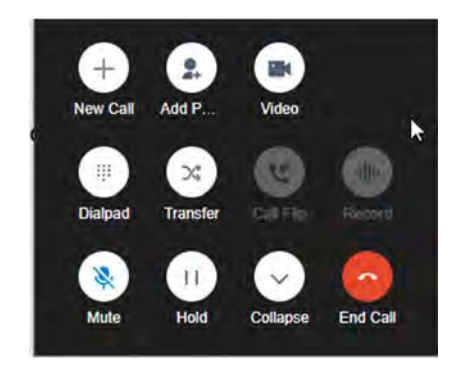

Y pulsar sobre el icono \* o #.

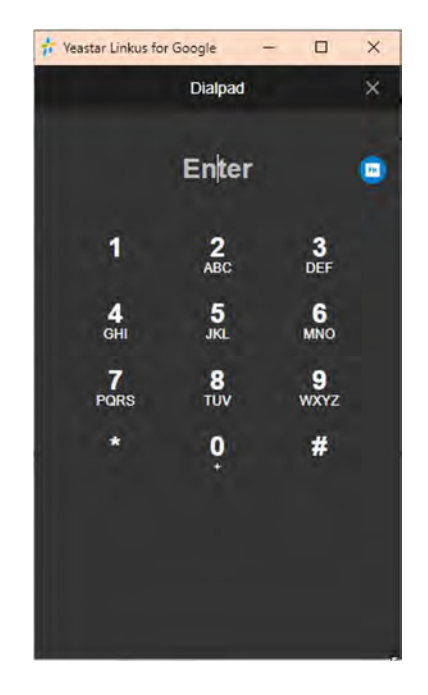

- Cliente desktop Linkus

Se recibe la llamada mediante un pop-up:

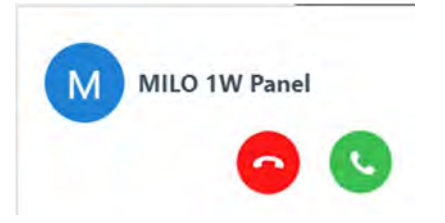

Al aceptar la llamada se abre una ventana con más opciones y se establece comunicación audio bidireccional:

|         | M                        |    | Ψ. |           |          |              |  |
|---------|--------------------------|----|----|-----------|----------|--------------|--|
|         | MILO 1W Pane<br>00:00:02 |    |    | 1         | 2        | 3            |  |
| 11      |                          | 8  |    | 4         | 5        | 6            |  |
| X       | Y                        |    |    | 7<br>xxet | 8<br>(U) | 9<br>. wi0/2 |  |
| Atender | A ciegas                 |    |    | ×         | 0        | #            |  |
|         |                          | 11 |    |           | Atrás    |              |  |
|         |                          |    |    |           |          |              |  |

Para activar el abrepuertas hay que acceder al teclado y pulsar sobre la tecla \* o #.

- <u>Teléfono SIP</u>
  - Se puede elegir la recepción con video o solo audio. Elegir video para poder visualizar a la visita.
  - Se establece la conversación audio bidireccional y video.

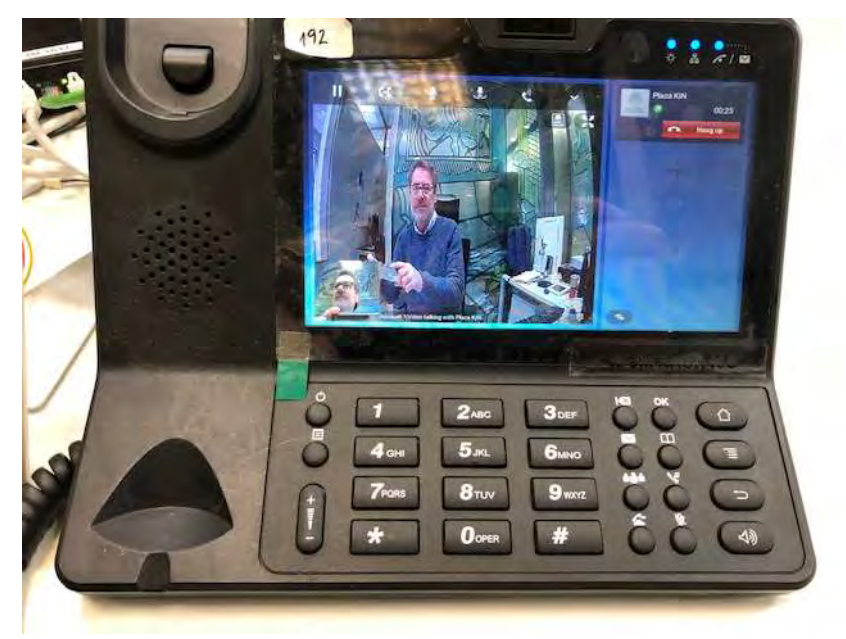

- Apertura de puerta pulsando \* o #.
- Tiempo de conversación 120" regulado por la placa de calle.

#### Autoencendido:

La conexión desde un terminal SIP a la placa de calle se realiza mediante una llamada a su número de extensión (1002 en nuestro ejemplo). La duración de la conversación está limitada a 30".

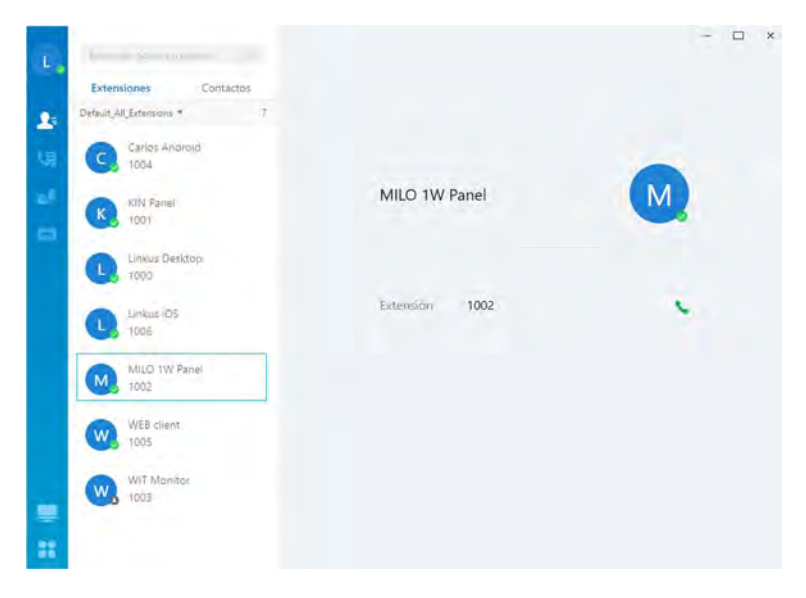

## **OTRAS CONSIDERACIONES**

Compatibilidad con monitor MEET:

Si se dispone de un monitor MEET se puede recibir la llamada simultáneamente en la extensión llamada y en el monitor. El monitor debe tener asignado como número de vivienda el código de llamada marcado en la placa de calle. El primero que conteste la llamada cortará la recepción en el otro.

Otra opción consiste en configurar el monitor como una extensión más de la centralita, permitiendo ser llamado desde cualquier extensión (app, cliente web, teléfonos SIP) o llamar a esas extensiones desde

el monitor mediante la opción 'Extercom', introduciendo el número de extensión. En esta modalidad se pierde la visualización de video hasta que se contesta la llamada al descolgar.

Para esta modalidad hay dar de alta una nueva extensión en la centralita SIP con la misma configuración que se le dio a la placa de calle.

A continuación, para configurar el monitor se debe acceder al servidor web de este desde un navegador mediante su dirección IP, en la pestaña SIP configurar las credenciales de esta extensión:

| DISPOSITIVO |                          |                                  | CONFIGURACIÓN SIP |
|-------------|--------------------------|----------------------------------|-------------------|
| GENERAL     | 6                        |                                  |                   |
| CONFIG.RED  | ACTIVAR SIP:             | VER SIP STATUS                   |                   |
| CÁMARA IP   | SERVIDOR SIP:            | sip:fermax frycm yeastarcloud.co |                   |
| SIP         | DOMINIO:<br>OUTBOUND:    | fermax.frycm.yeastarcloud.com    |                   |
| AVANZADO    | IP STUN:                 |                                  |                   |
| ACTUADORES  | PUERTO STUN:             | 5060                             |                   |
| VERIFICAIÓN | USUARIO SIP:<br>PASS SIP | 1006                             |                   |
| CÓDIGO PIN  | CONVERSACIÓN:            | 1205 ~                           |                   |
| RESTAURAR   |                          | CUADDAD                          |                   |

En la opción AVANZADO se debe configurar un tono DTMF de apertura para el caso en el que se quiera activar el abrepuertas de la placa de calle.

| DISPOSITIVO |                 |            | CONFIGURACIÓN AVANZADA |
|-------------|-----------------|------------|------------------------|
| GENERAL     |                 |            |                        |
| CONFIG.RED  | EXT SIP.:       | DESACTIV V |                        |
| CÁMARA IP   | AUTO ANSWER:    |            |                        |
| SIP         | DTMF UNLOCK:    |            |                        |
| AVANZADO    | PIN DE ACC .:   | #          |                        |
| ACTUADORES  | Nº ABREPUERTAS: | 0 ~        |                        |
| VERIFICAIÓN |                 |            |                        |
| CÓDIGO PIN  |                 | GUARDAR    |                        |
| RESTAURAR   |                 |            |                        |